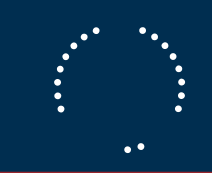

### ¿Cómo confirmar Forecast?

# Introduction \_\_\_\_\_\_v

#### La confirmación de Forecast es opcional,

- V V
- •

#### Comunicación del Forecast de Jabil

v e2open mailer@services.e2open.com

v Order Management

#### Opciones de confirmación de Forecast:

| Tipo de Alerta                                 | Opción | Descripción |
|------------------------------------------------|--------|-------------|
| Long Tail New<br>Changed Forecast<br>Alert DPO |        |             |
| Long Tail New<br>Changed Forecast<br>Alert JIT |        |             |

ca series

1 4

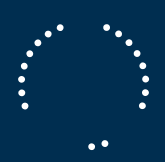

| V |  |
|---|--|
|   |  |
|   |  |
|   |  |

٧

Long Tail New Changed Forecast Alert DPO

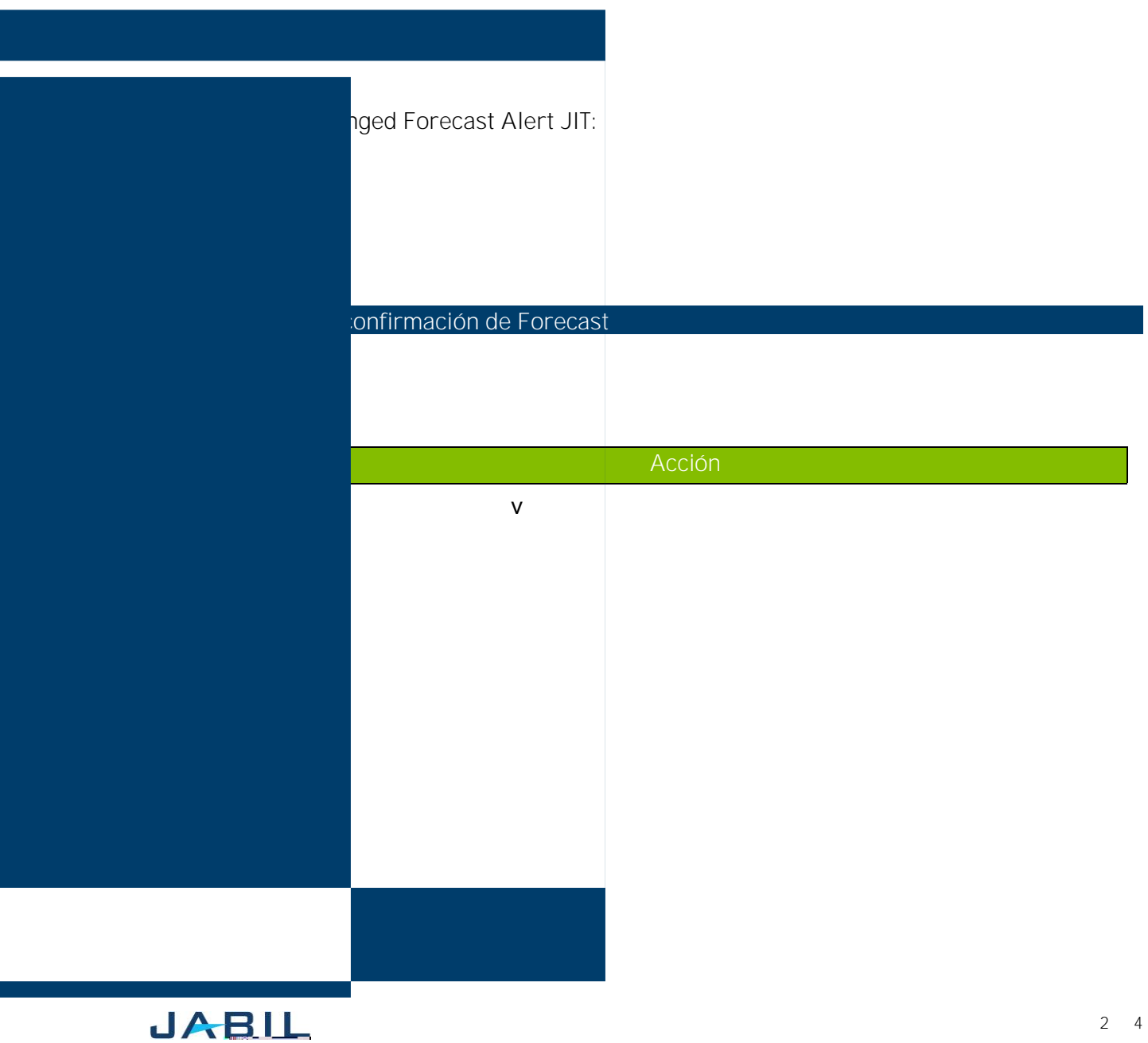

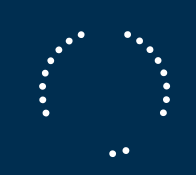

## Opción 1

CONFIRMACION DE FORECAST CONTRA DPO PLANNED ORDERS

| Step | Action              |  |
|------|---------------------|--|
|      | v ConsumptionCommit |  |
|      |                     |  |
|      |                     |  |

NOTA: Date mismo formato de fecha

Forecast

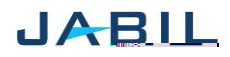

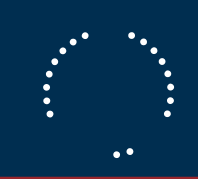

## Opción 2

8

JABIL